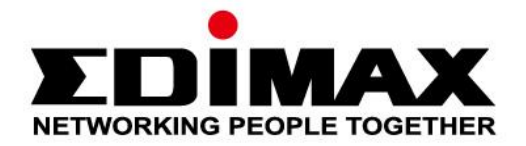

# EW-7822GTN 3.0A

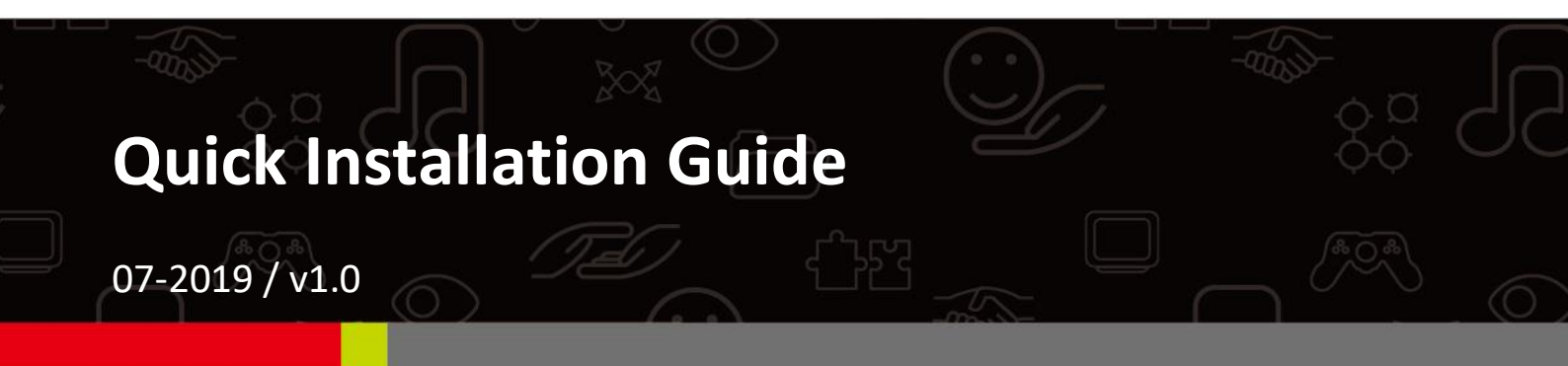

#### Edimax Technology Co., Ltd.

No. 278, Xinhu 1st Rd., Neihu Dist., Taipei City, Taiwan Email: support@edimax.com.tw

#### Edimax Technology Europe B.V.

Fijenhof 2, 5652 AE Eindhoven, The Netherlands Email: support@edimax.nl

#### **Edimax Computer Company**

3444 De La Cruz Blvd., Santa Clara, CA 95054, USA Live Tech Support: 1(800) 652-6776 Email: support@edimax.com

# Contents

| I.   | Produ    | ct Information                       |
|------|----------|--------------------------------------|
|      | I-1.     | Package Contents                     |
|      | I-2.     | LED Status3                          |
|      | I-3.     | System Requirements4                 |
|      | I-4.     | Safety4                              |
| II.  | Install  | ation5                               |
| III. | Windo    | ows7                                 |
|      | III-1.   | Driver Installation                  |
|      | III-2.   | Driver Uninstallation                |
|      | III-2-1. | Windows 79                           |
|      | III-2-2. | Windows 8/8.1                        |
|      | III-2-3. | Windows 1010                         |
| IV.  | Mac O    | S11                                  |
|      | IV-1.    | Driver Installation                  |
|      | IV-2.    | Driver Uninstallation16              |
| v.   | Disabl   | ing Network Adapters17               |
|      | V-1.     | Windows 7                            |
|      | V-2.     | Windows 8/8.1                        |
|      | V-3.     | Windows 10                           |
|      | V-4.     | Mac20                                |
| VI.  | Using    | The Adapter21                        |
|      | VI-1.    | Windows                              |
|      | VI-2.    | Mac: Connecting to a Wi-Fi network23 |
|      | VI-3.    | Mac: Wireless Utility25              |
|      | VI-3-1.  | Link Status                          |
|      | VI-3-2.  | Profiles                             |
|      | VI-3-3.  | Available Network                    |
|      | VI-3-4.  | WPS                                  |
|      | VI-3-5.  | Information32                        |
|      | VI-4.    | WPS Setup                            |

# I. Product Information

## I-1. Package Contents

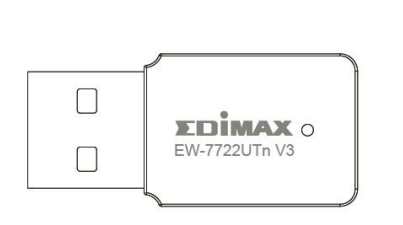

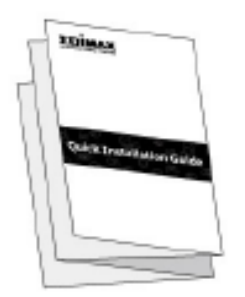

EW-7822GTN 3.0A

QIG

## I-2. LED Status

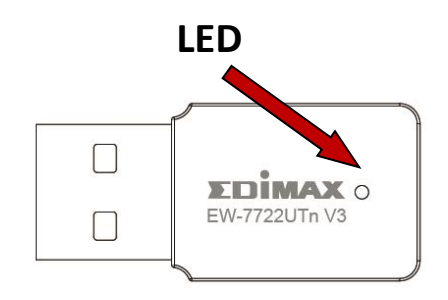

| LED Status                        | Description                                                               |
|-----------------------------------|---------------------------------------------------------------------------|
| On                                | LED displays on for five seconds to indicate a successful WPS connection. |
| Flashing                          | Wireless activity: transmitting or receiving data.                        |
| Fast Flashing (3<br>x per second) | WPS is active.                                                            |
| Off                               | No wireless activity.                                                     |

# I-3. System Requirements

- Windows 7/8/8.1/10~, Mac OS 10.13~, Linux Kernel 2.6~4.15
- USB 2.0 Port
- Hard Disk: 100MB

## I-4. Safety

In order to ensure the safe operation of the device and its users, please read and act in accordance with the following safety instructions.

- **1.** The wireless adapter is designed for indoor use only; do not place the wireless adapter outdoors.
- 2. Do not place the wireless adapter in or near hot/humid places, such as a kitchen or bathroom.
- **3.** The wireless adapter contains small parts that are a danger to small children under 3 years old. Please keep the wireless adapter out of reach of children.
- **4.** Do not place the wireless adapter on paper, cloth, or other flammable materials. The wireless adapter will become hot during use.
- **5.** There are no user-serviceable parts inside the wireless adapter. If you experience problems with the wireless adapter, please contact your dealer of purchase and ask for help.
- **6.** The wireless adapter is an electrical device and as such, if it becomes wet for any reason, stop using it immediately. Contact an experienced electrical technician for further help.

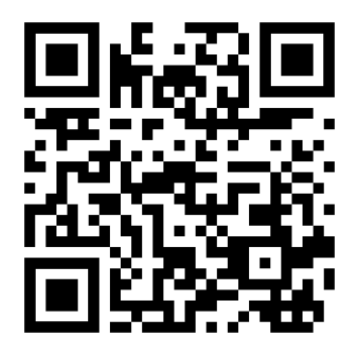

Download product material here https://www.edimax.com/download

# **II. Installation**

**1.** Switch on your computer and insert the USB adapter into an available USB port of your computer.

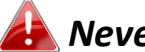

Never use force to insert the USB adapter.

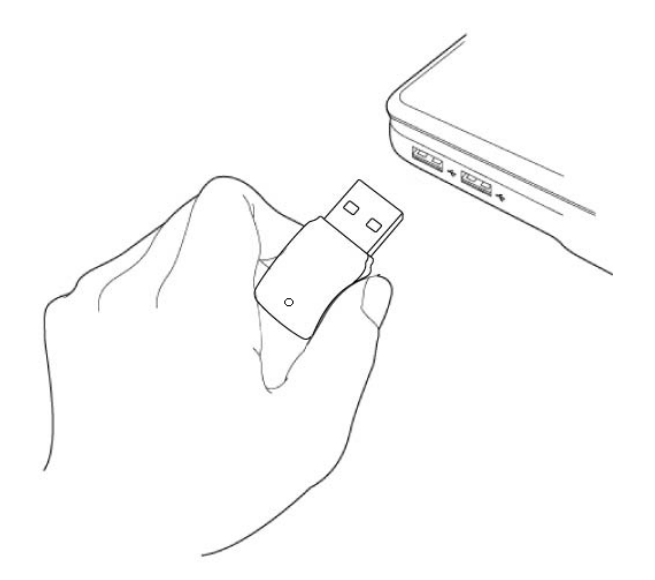

- 2. Please download driver from <a href="https://www.edimax.com/download">https://www.edimax.com/download</a>
- 3. If a Hardware Wizard/Driver Installation window opens as shown to the left, please click "Cancel" or "Close".

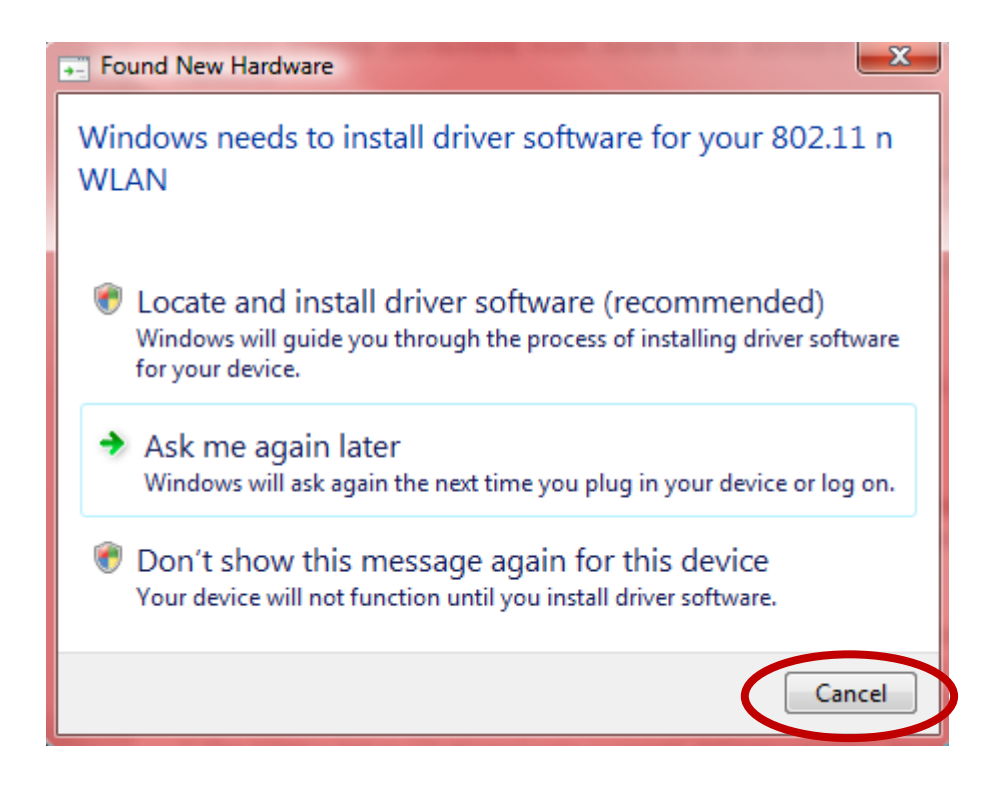

- **4.** For **Windows** users the setup wizard will open. For **Mac** users the CD's "Mac" folder will open. **Linux** drivers are also included in the "Linux" folder.
- **5.** Please follow the instructions in the appropriate chapter for your operating system.

# III. Windows

#### III-1. Driver Installation

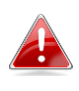

If the autowizard didn't auto-run, please open the "AutoRun" folder and execute "Autorun.exe" file to start the setup wizard.

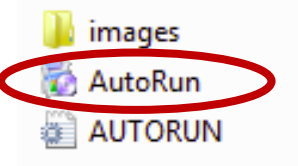

- **1.** Please wait for the InstallShield Wizard to guide the entire setup process.
- **2.** Click "Install Driver" to install the drivers for your EW-7822GTN 3.0A.

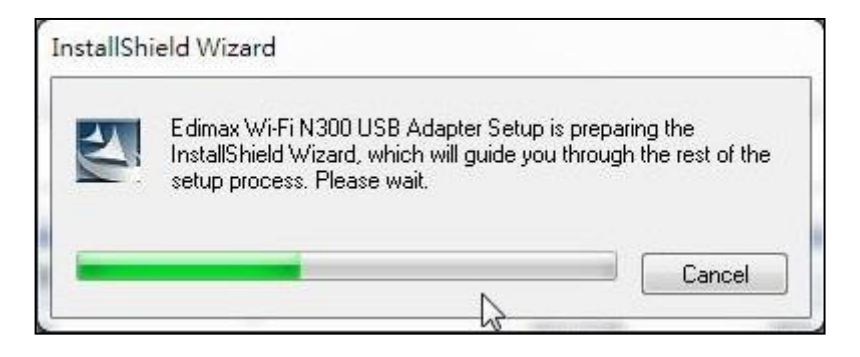

**3.**Click "Next" to install the drivers for your EW-7811Un V3.

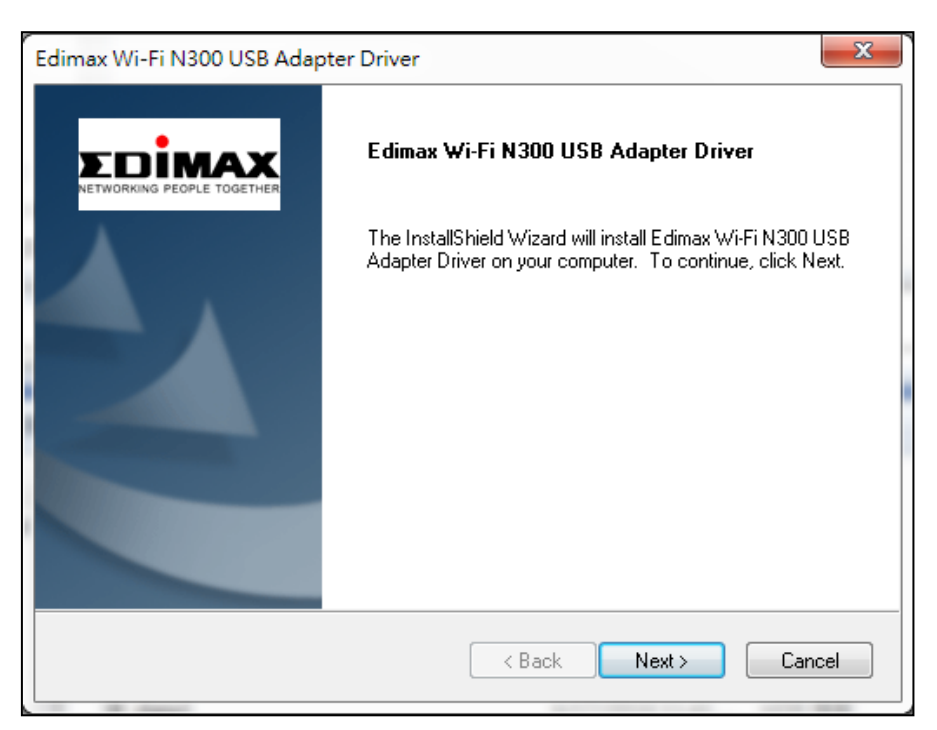

**4.** Please wait while the driver is installing.

| Edimax Wi-Fi N300 USB Adapter Driver                                                | ſ |
|-------------------------------------------------------------------------------------|---|
| Setup Status                                                                        |   |
| Edimax Wi-Fi N300 USB Adapter Driver is configuring your new software installation. |   |
|                                                                                     |   |
| InstallShield Cancel                                                                |   |

**5.** Before you can use the wireless adapter, you need to restart your computer. When the installation is complete you will be asked to choose whether you wish to restart your computer now or later. Click "Finish" to continue.

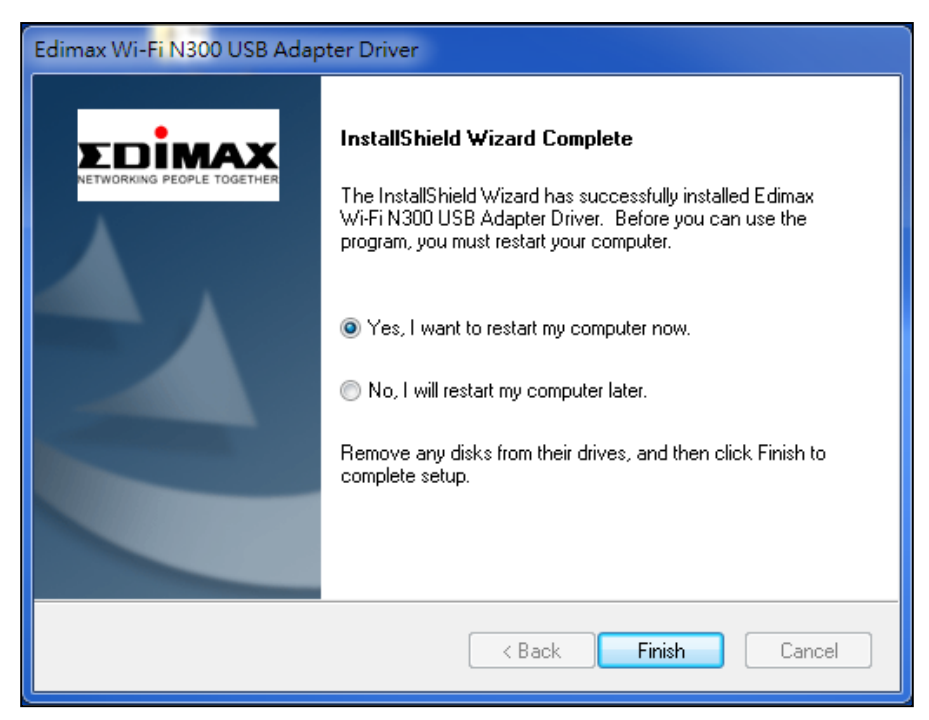

- **6.**After you restart your computer, your EW-7822GTN 3.0A will be installed and fully functional. Please disable any other wireless adapters as described in **V. Disabling Network Adapters.** Then, Windows users can connect to an available Wi-Fi network as usual. For guidance on doing so, please refer to **VI. Using The Adapter.**
- III-2. Driver Uninstallation

# III-2-1. Windows 7

# 1. Go to Start > Programs > Edimax Wireless LAN > Uninstall

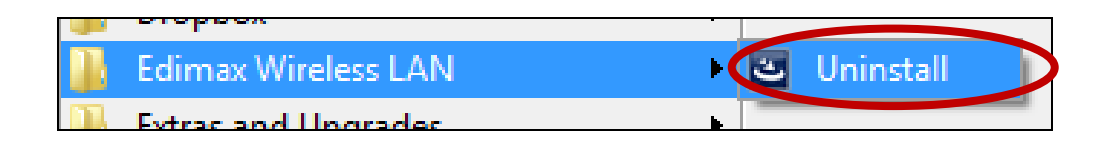

**2.** Follow the on screen instructions. An uninstall wizard will guide you through the process.

#### III-2-2. Windows 8/8.1

**1.** Right click anywhere on the "Start" screen and then click the "All apps" icon in the bottom right corner.

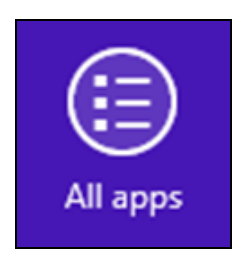

**2.** Locate the Edimax Wireless LAN category, select "Uninstall" and follow the on-screen instructions.

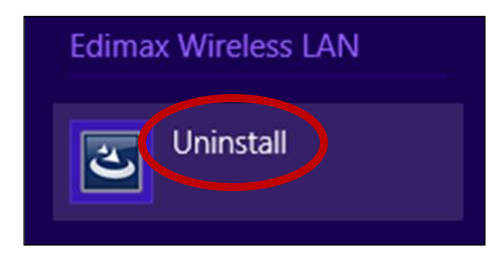

#### III-2-3. Windows 10

**1.**Open WinX menu by holding Windows and X keys together, and then click "Programs and Features".

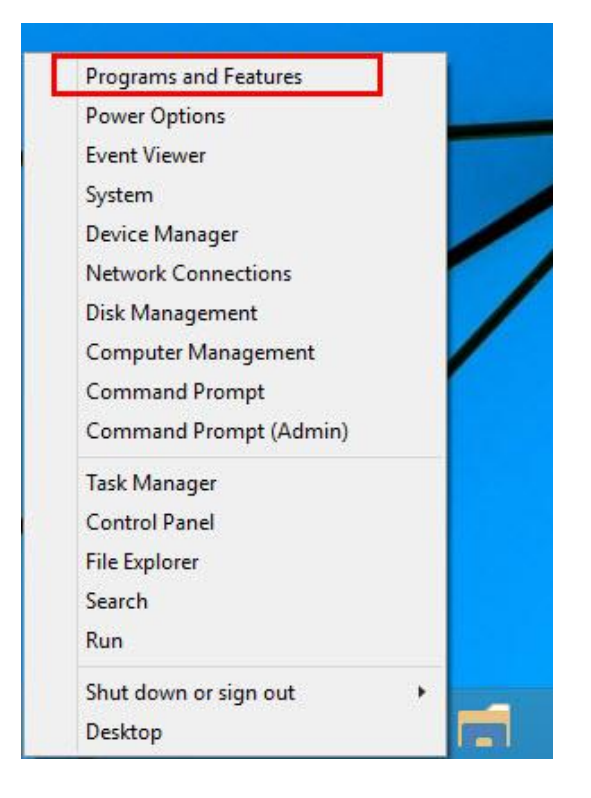

**2.**Look for Edimax Wireless LAN Driver and Utility in the list, click on it and then click "Uninstall".

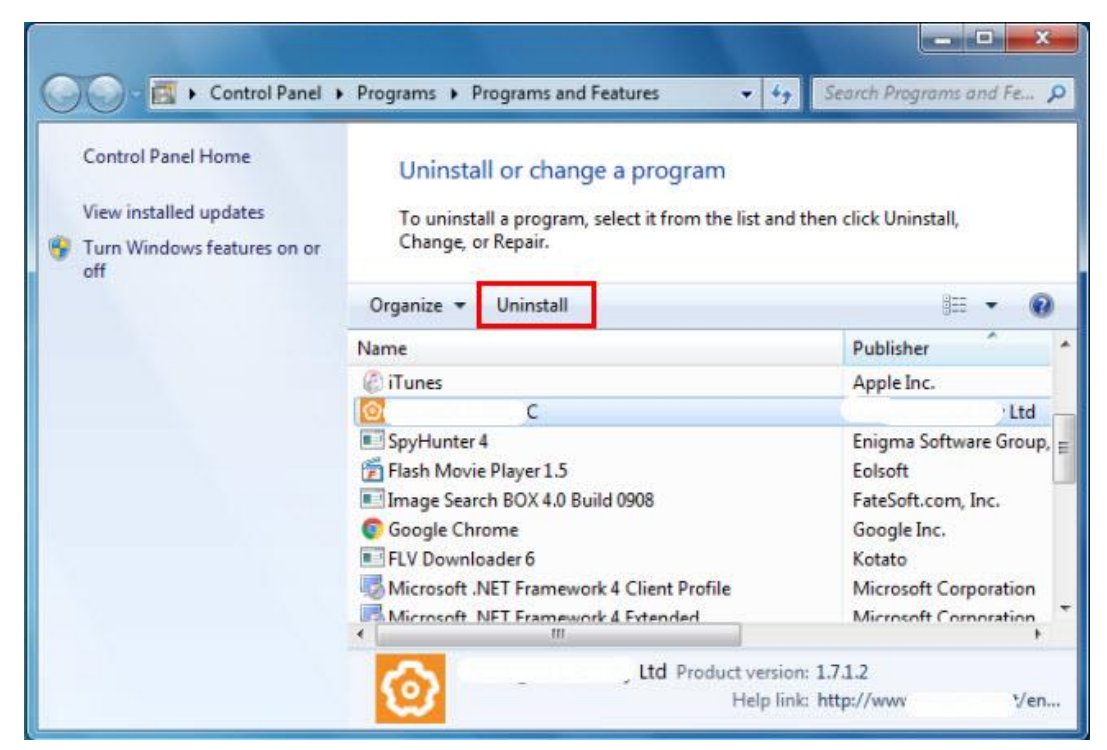

# IV. Mac OS

## IV-1. Driver Installation

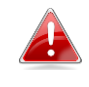

Ensure you select the correct file for your version of Mac OS. To check your version of Mac OS, click the Apple logo in the top left corner of your desktop and go to "About This Mac".

- After downloading driver from <a href="https://www.edimax.com/download">https://www.edimax.com/download</a>, open the "...\_MacOS10.9\_MacOS10.14\_Driver\_..." folder for your version of Mac OS X (10.9 - 10.14) and double click the "Install.pkg" file to open the driver installation wizard.
- **2.** Click "Continue" to proceed to the next step.

|                    | 🧇 Install Wireless USB Adapter Driver                |  |
|--------------------|------------------------------------------------------|--|
|                    | Welcome to the Wireless USB Adapter Driver Installer |  |
|                    | Welcome to WLAN world                                |  |
| Introduction       |                                                      |  |
| Read Me            |                                                      |  |
| License            |                                                      |  |
| Destination Select |                                                      |  |
| Installation Type  |                                                      |  |
| Installation       |                                                      |  |
| Summary            |                                                      |  |
|                    |                                                      |  |
|                    |                                                      |  |
|                    |                                                      |  |
|                    |                                                      |  |
|                    |                                                      |  |
|                    |                                                      |  |
|                    |                                                      |  |
|                    | Go Back Continue                                     |  |

3. The next screen displays important information, please read it carefully (after the driver is installed, you need to enable the wireless adapter in "System Preferences → Network". You can click "Print" or "Save" to print/save this information if you need or the instructions are repeated in Step. 13) Click "Continue" when you are ready to continue.

If you have already have an older version of the software installed on your computer, please uninstall it before you continue.

|                                                                                                    | 🤗 Install Wireless USB Adapter Driver                                                                                                    |  |
|----------------------------------------------------------------------------------------------------|----------------------------------------------------------------------------------------------------|--|
|                                                                                                    | Important Information                                                                                                    |  |
| <ul> <li>Introduction</li> <li>Read Me</li> <li>License</li> <li>Destination Select</li> <li>Installation Type</li> <li>Installation</li> <li>Summary</li> </ul> | <ul> <li>This is the Mac OS X driver for Wireless USB Adapter. If you have already installed an older version of software, please uninstall it first by executing "Uninstall.pkg". Then you can install this version of software successfully. Otherwise, this software can not be upgraded successfully. The system is required to reboot after the driver is installed, so please close all the other applications before installing this software. After the system boots up and you enter the system, please follow the following steps to configure the network:</li> <li>Select the "System Preference" from the system menu.</li> <li>Select and launch the "Network" item in the "System Preference" folder.</li> <li>From the "Configure" list, select the correct adapter and configure it.</li> <li>Configure the settings.</li> <li>Click the "Save" button.</li> <li>Then you can connect to the WLAN.</li> </ul> |  |
|                                                                                                    | Print Save Go Back Continue                                                                                                    |  |

**4.** Select a language and click "Continue" to install the driver.

|                         | 9          | 💝 Install Wirele  | ess USB Adapter Driver  |         |          |
|-------------------------|------------|-------------------|-------------------------|---------|----------|
|                         |            | Software License  | e Agreement             |         |          |
| Int                     | troduction |                   | English                 | 0       |          |
| Re                      | ad Me      | Copyright (c) 201 | 9. All rights reserved. |         |          |
| o Lia                   | cense      |                   |                         |         |          |
| De                      |            |                   |                         |         |          |
| <ul> <li>Ins</li> </ul> |            |                   |                         |         |          |
| <ul> <li>Ins</li> </ul> |            |                   |                         |         |          |
| <ul> <li>Su</li> </ul>  |            |                   |                         |         |          |
|                         |            |                   |                         |         |          |
|                         |            |                   |                         |         |          |
|                         |            |                   |                         |         |          |
|                         |            |                   |                         |         |          |
|                         |            |                   |                         |         |          |
|                         |            |                   |                         |         |          |
|                         |            | Print             | Save                    | Go Back | Continue |
|                         |            |                   |                         |         |          |

**5.**To read the software license click "Read License" and then click "Agree" to confirm you agree to the terms. You must agree to the terms to continue installing the software.

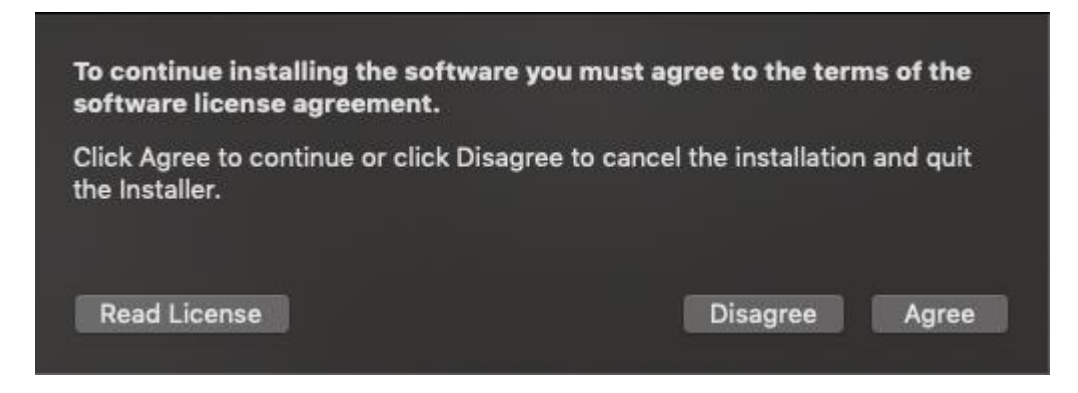

**6.**Click "Install" to install the driver.

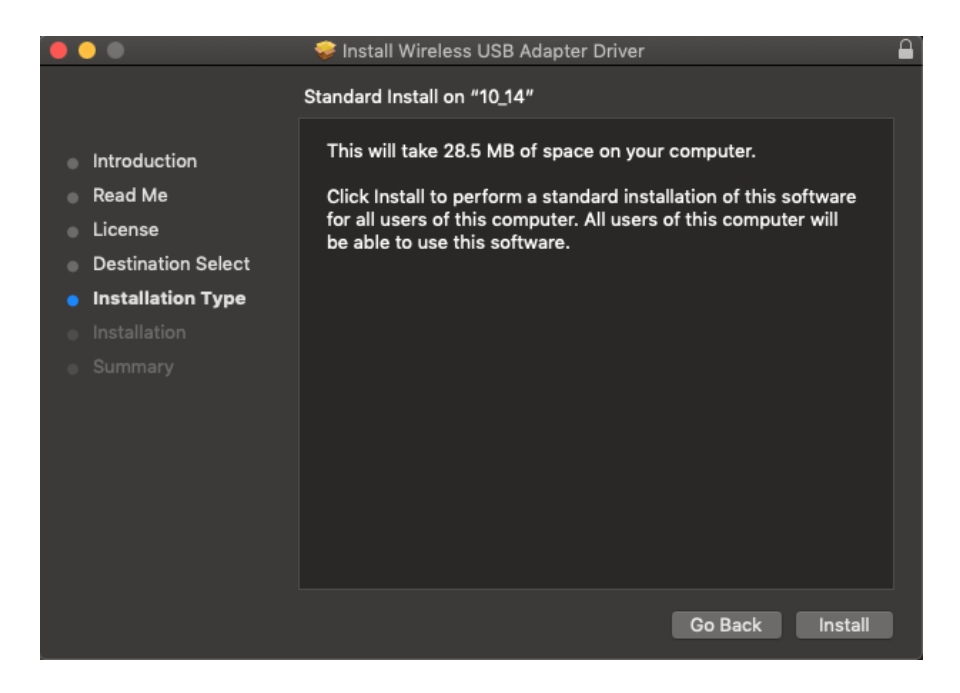

7. You may be prompted to enter your system/administrative password before the installation can begin. Enter your password and click "Install Software".

| $\widehat{}$ | Installer is trying to install new software. |
|--------------|----------------------------------------------|
|              | Enter your password to allow this.           |
|              | User Name: TS                                |
|              | Password:                                    |
|              |                                              |
|              | Cancel Install Software                      |
|              |                                              |

**8.** You will be prompted that you must restart your computer when the installation is complete. Click "Continue Installation" to proceed.

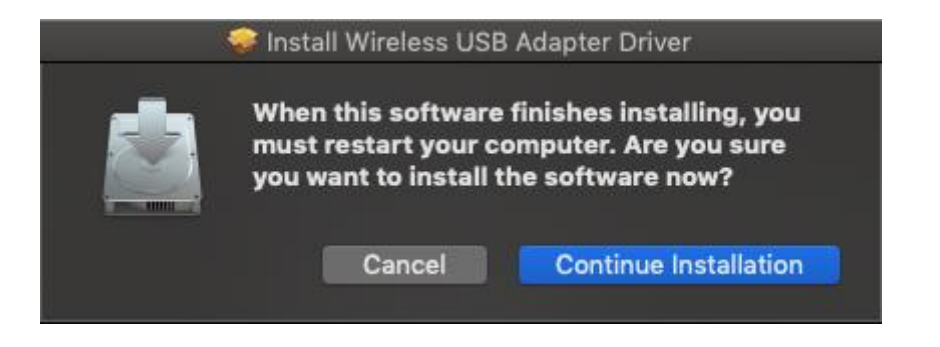

**9.** Please wait while the driver is installing.

|                                                                   | 🧇 Install Wireless USB Adapter Driver 🔒 |
|-------------------------------------------------------------------|-----------------------------------------|
|                                                                   | Installing Wireless USB Adapter Driver  |
| Introduction     Read Me     License                              |                                         |
| <ul> <li>Destination Select</li> <li>Installation Type</li> </ul> | Running package scripts                 |
| Summary                                                           |                                         |
|                                                                   |                                         |
|                                                                   |                                         |

**10.** When the installation is complete, you will see the following screen informing you that "The installation was successful". Click "Restart" to restart your computer.

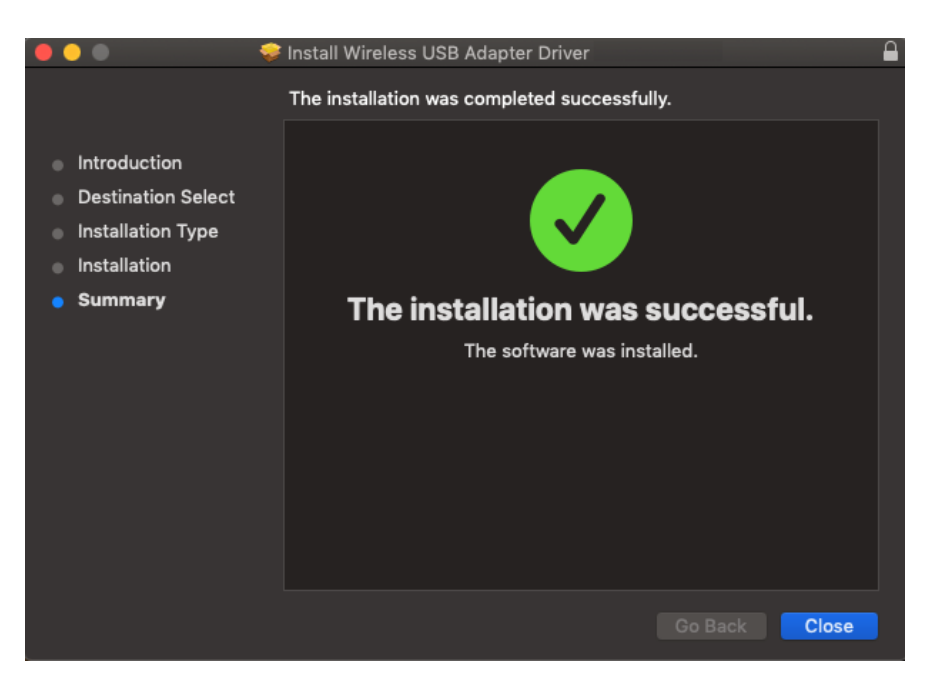

- **11.** When the adapter is connected to your computer (after your system has restarted) the wireless utility will open automatically.
- 12. Next, please disable any other wireless adapters as described in V. Disabling Network Adapters. Then Mac users can connect to a Wi-Fi network using the included utility software. For guidance on doing so, please refer to VI. Using The Adapter.

# IV-2. Driver Uninstallation

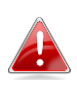

Ensure you select the correct folder for your version of Mac OS. To check your version of Mac OS, click the Apple logo in the top left corner of your desktop and go to "About This Mac".

1.Open the "Wlan\_11ac\_USB\_MacOS10..." folder for your version of Mac OS X (10.4 - 10.9).

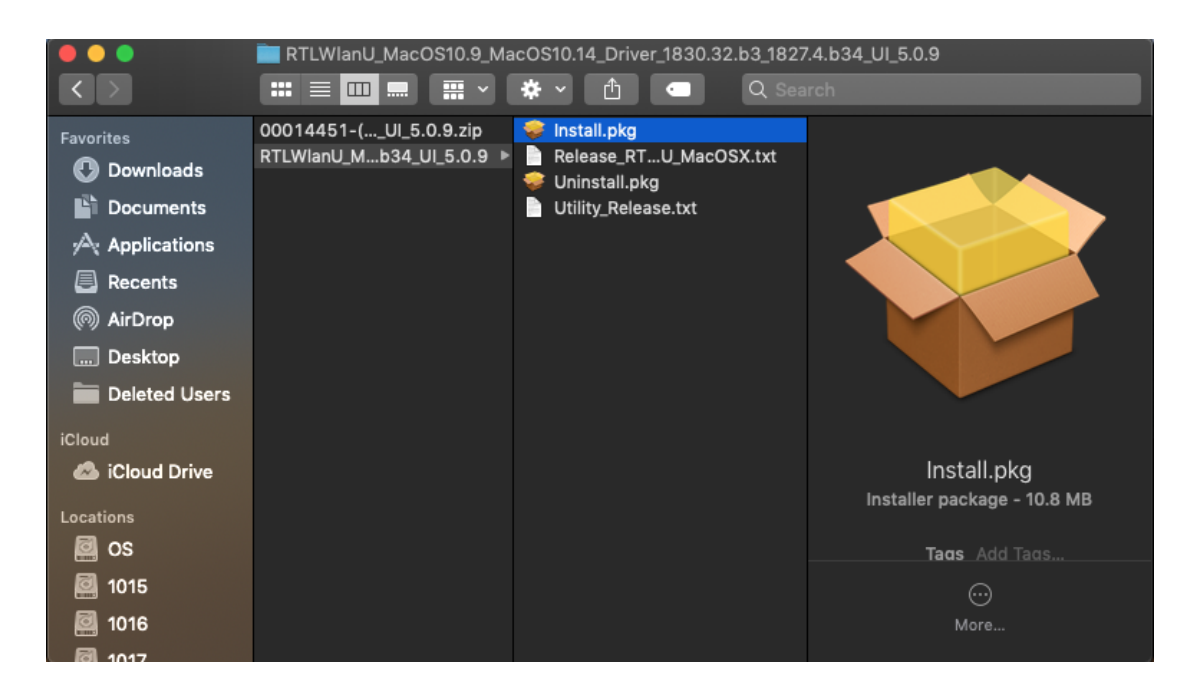

**2.** Double click the "Uninstall.command" file and follow the on-screen instructions.

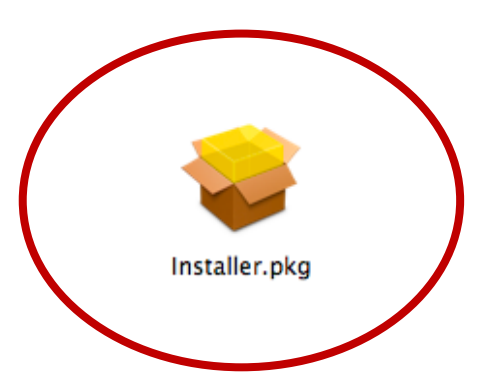

# V. Disabling Network Adapters

To ensure that your USB wireless adapter can function correctly, it is recommended that you disable any other existing wireless network adapters installed on your computer. If you are unsure how to do so, you can refer to the user manual for your computer, or follow the guidance below.

#### V-1. Windows 7

Go to Start > Control Panel. Click View network status and tasks > Wireless Network Connection and click Disable.

| -                                                                                          |                                                                                                    |                                                                                                    |   |
|--------------------------------------------------------------------------------------------|----------------------------------------------------------------------------------------------------|----------------------------------------------------------------------------------------------------|---|
|                                                                                            |                                                                                                    |                                                                                                    | 3 |
| Control Panel +                                                                            | Network and Internet   Network and Sharing Center                                                                                                    | ✓ 4y Search Control Panel                                                                                                    | ٩ |
| Control Panel Home                                                                         | View your basic network information and set u                                                                                                    | ip connections                                                                                                    | • |
| Manage wireless networks<br>Change adapter settings<br>Change advanced sharing<br>settings | WIN7-PC<br>(This computer)       EDIMAX         View your active networks       EDIMAX         Change your networking settings       Co         Set up a new connection or network       Set up a new connection or network                                                                                      | See full map<br>Internet<br>Connections of the sound<br>Connections of the sound<br>Connections of the s |   |
| See also<br>HomeGroup<br>Internet Options<br>Windows Firewall                              | <ul> <li>Connect to a network</li> <li>Connect or reconnect to a wireless, wired, dial-up, or</li> <li>Choose homegroup and sharing options</li> <li>Access files and printers located on other network or</li> <li>Troubleshoot problems</li> <li>Diagnose and repair network problems, or get troub</li> </ul> | or VPN network connection.<br>computers, or change sharing settings.<br>bleshooting information.                                                                                                    |   |

#### V-2. Windows 8/8.1

- Switch to desktop mode by clicking your cursor in the bottom left of the Windows 8/8.1 Start screen. Then go to File Explorer > (right click) Network > Properties > Change adapter settings.
- **2.** Right click your wireless adapter and then select "**Disable**".

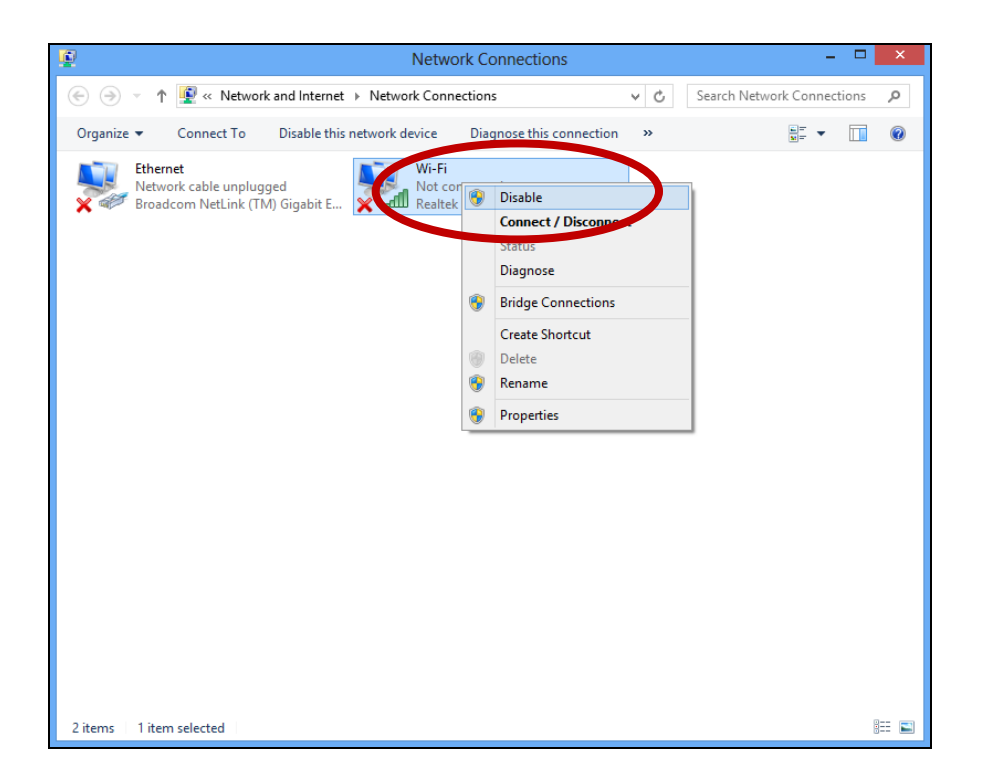

#### V-3. Windows 10

1.Open Settings. The click on Network & Security > Status > Change adapter options.

| Settings                       |                                                                                                    | ā | × |
|--------------------------------|----------------------------------------------------------------------------------------------------|---|---|
| ம் Home                        | Status                                                                                                    |   |   |
| Find a setting                 | Network status                                                                                                 |   | 1 |
| Network & Internet             |                                                                                                    |   |   |
| 🕭 Status                       | Ethernet0<br>Private network                                                                                   |   |   |
| í Wi-Fi                        | You're connected to the Internet                                                                               |   |   |
| 문 Ethernet                     | If you have a limited data plan, you can make this network a<br>metered connection or change other properties. |   |   |
| Dial-up                        | Change connection properties                                                                                   |   |   |
| % VPN                          | Show available networks                                                                                        |   |   |
| n <sup>®</sup> → Airplane mode | Change your network settings                                                                                   |   |   |
| (ŋ) Mobile hotspot             | Change adapter options<br>View network adapters and change connection settings.                                |   |   |
| 🕒 Data usage                   | L Sharing options                                                                                              |   |   |
| Proxy                          | For the networks you connect to, decide what you want to share.                                                |   |   |
|                                | Network troubleshooter<br>Diagnose and fix network problems.                                                   |   |   |

**2.**Right-click the network adapter, and select the "Disable" option.

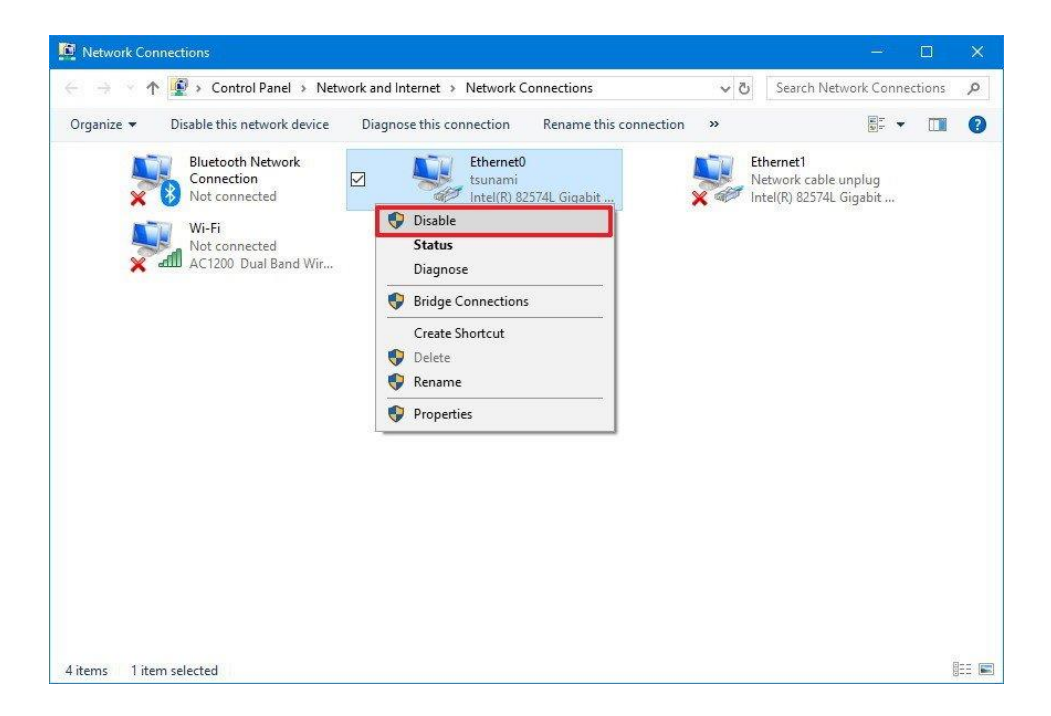

#### V-4. Mac

- **1.** Select "System Preferences" from the dock.
- **2.** In "System Preferences", select "Network".

**3.**All of your network connections will be displayed, as shown below. Select "Wi-Fi" from the left panel.

**4.** Click "Turn Wi-Fi" off in the main panel.

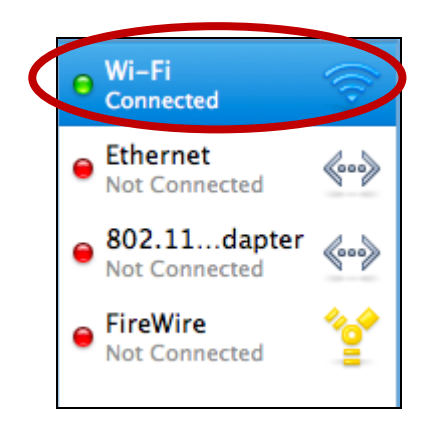

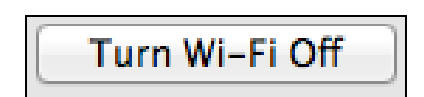

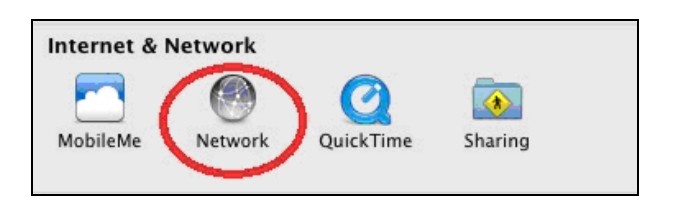

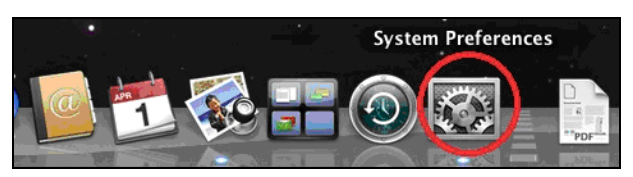

# VI. Using The Adapter

After you have installed the driver and if necessary disabled other wireless adapters (see **V. Disabling Network Adapters**), Windows users can connect to a Wi-Fi network as usual (see below). Mac users need to connect to a Wi-Fi network using the included utility software, as described in **VI-2. Mac** 

#### VI-1. Windows

Below is an example of how to connect using Windows Vista - the process may vary slightly for other versions of Windows.

**1.** Click the network icon (examples below) in the system tray and select "Connect to a network".

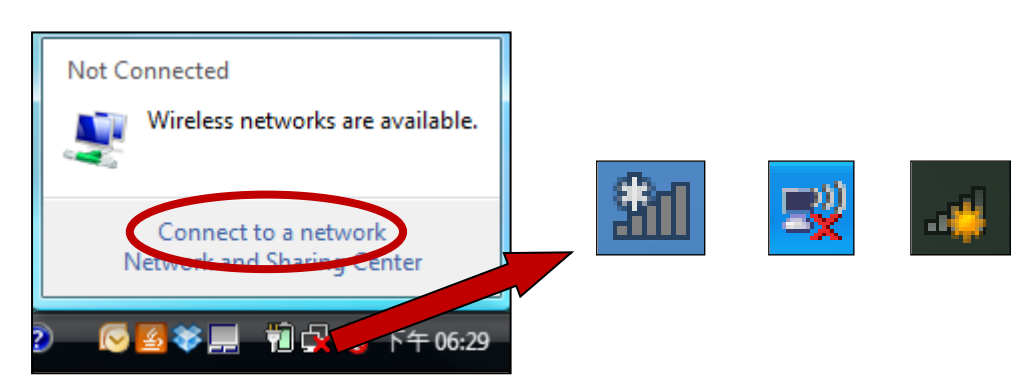

2. Search for the SSID of your Wi-Fi network and then click "Connect". If you set a password for your network, you will then be prompted to enter it.

| <b>G</b>                                                                                                    | Connect to a network                                           |                          |                |
|----------------------------------------------------------------------------------------------------|----------------------------------------------------------------|--------------------------|----------------|
| :                                                                                                    | Select a network to conr                                       | lect to                  |                |
|                                                                                                    | Show All                                                       | •                        | <b>4</b> 7     |
| Connect to a network Select a network to connect to Show All GESSGN Test GESSGN Test GESSG | Îllee                                                          |                          |                |
|                                                                                                    | BR-6675nD2.4GHz                                                | Security enabled network | للله           |
|                                                                                                    | VXT18001E9762                                                  | Security-enabled network | I lite         |
|                                                                                                    |                                                                |                          | - II.          |
| 9                                                                                                    | Set up a connection or network<br>Open Network and Sharing Cen | ter                      |                |
|                                                                                                    |                                                                |                          | Connect Cancel |

**3.** After correctly entering your password, you will be successfully connected to your Wi-Fi network.

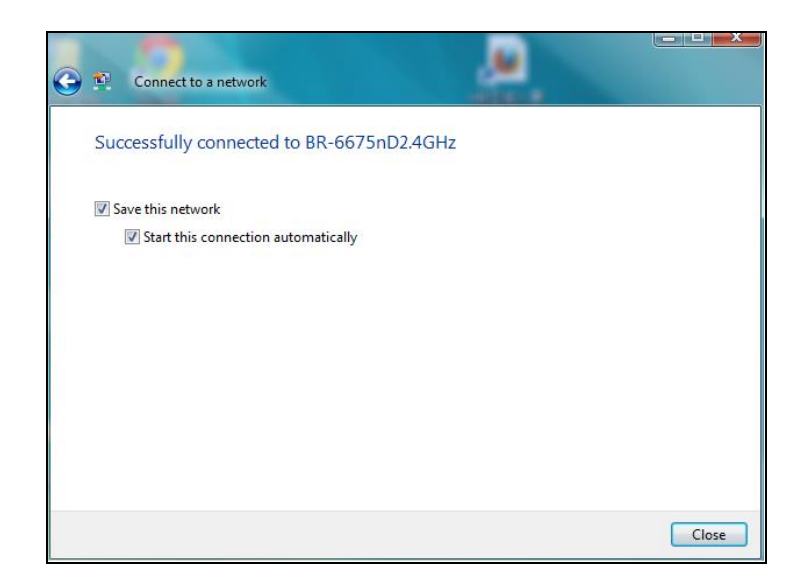

#### VI-2. Mac: Connecting to a Wi-Fi network

**1.** The wireless utility will open automatically when the adapter is connected to your computer.

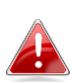

# *If the utility doesn't open, you can open it from the "Applications" menu in your Mac.*

**2.** Click the "Available Network" tab in the wireless utility. Select a Wi-Fi network to connect to and click "Connect".

| Associated | SSID               | Channel | Network Type   | Encryption     | BSSID        |
|------------|--------------------|---------|----------------|----------------|--------------|
|            | broadcom_2.4G      | 2       | Infrastructure | WPA2-PSK AES   | 001a2b99d0e2 |
|            | Fon_AP             | 2       | Infrastructure | WPA2-PSK AES   | 521a2b99d0e3 |
|            | !?LTLin-2.4G       | 2       | Infrastructure | WPA2-PSK AES   | 801f0275e723 |
|            | OBM-SMB-2.4G       | 6       | Infrastructure | WPA(2)-PSK AES | 106f3fd00a40 |
|            | EDIMAX IP Cam-2.4G | 6       | Infrastructure | WPA-PSK TKIP   | 801f022efe81 |
|            | MERCURY_C23B80     | 6       | Infrastructure | No Encryption  | 0c8268c23b80 |
|            | EdimaxHQ           | 9       | Infrastructure | No Encryption  | 106f3f470400 |
|            | EdimaxHQ           | 9       | Infrastructure | No Encryption  | 106f3f4703d0 |
|            | OBM_AE             | 11      | Infrastructure | WPA2-PSK AES   | 109add8747cf |
|            | EdimaxCV.setup 27  | 11      | Infrastructure | No Encryption  | 801f02c2e727 |
|            | EDIMAX             | 11      | Infrastructure | No Encryption  | 801f023c0e66 |
|            | 2.4G testing       | 13      | Infrastructure | No Encryption  | 801f0289c13c |
|            | EdiPlug.Setup      | 2       | Infrastructure | No Encryption  | 801f02d66a41 |
| (          | OBM-AirPort        | 6       | Infrastructure | WPA(2)-PSK AES | 801f0288122a |
|            |                    | 8       | Infrastructure | WEP            | 2eb17fe0071e |
|            |                    |         |                |                |              |

**3.** Enter the password (network key) for the Wi-Fi network, confirm the password (network key) again below and click "OK".

| Wireless Network Se                              | curity Properties                           |
|--------------------------------------------------|---------------------------------------------|
| Profile Name :                                   |                                             |
|                                                  |                                             |
| SSID : OBM-AirPort                               |                                             |
| This is a computer-to-computer (AdHoc) needed.   | twork; wireless access points are not used. |
| Channel : 1 +                                    |                                             |
| Wireless Network Security Properties             |                                             |
| This network requires a key for the following :  |                                             |
| Network Authentication : WPA2_PSK \$             |                                             |
| Data Encryption : AES \$                         |                                             |
| ASCII                                            |                                             |
|                                                  |                                             |
| Key index (educed) -                             |                                             |
| Key Index (advanced) :                           |                                             |
| Network key :                                    |                                             |
| Confirm network key :                            |                                             |
|                                                  | Cancel OK                                   |
| Please enter Key strings before clicking on [OK] | to connect ==>                              |

**4.** After entering your password, you will be successfully connected to your Wi-Fi network. A summary of the connection will be displayed on the "Link Status" page, as shown below.

| Link Status        | Profiles Available Network WPS Information |
|--------------------|--------------------------------------------|
| MAC Address :      | 801f029c7726                               |
| SSID :             | OBM-AirPort                                |
| BSSID :            | 801f0288122a                               |
| Security :         | WPA2-PSK AES                               |
| Connection :       | Connected                                  |
| Network Type :     | Infrastructure                             |
| Channel :          | 6                                          |
| Link Speed(Mbps) : | TX 60 RX 60                                |
| HT Info :          | BW:40MHz GI:short MCS:3                    |
| Signal Strength :  | 97%                                        |
|                    |                                            |

#### VI-3. Mac: Wireless Utility

The wireless utility offers features to monitor and configure your connection. Navigate the wireless utility using the menu across the top of the window.

#### VI-3-1. Link Status

| Link Status | Profiles | Available Network | WPS | Information |
|-------------|----------|-------------------|-----|-------------|
|             |          |                   |     |             |

The "Link Status" page displays information about the current wireless connection.

| MAC Address :      | 801f029c7726            |
|--------------------|-------------------------|
| SSID :             | OBM-AirPort             |
| BSSID :            | 801f0288122a            |
| Security :         | WPA2-PSK AES            |
| Connection :       | Connected               |
| Network Type :     | Infrastructure          |
| Channel :          | 6                       |
| Link Speed(Mbps) : | TX 90 RX 90             |
| HT Info :          | BW:40MHz GI:short MCS:4 |
| Signal Strength :  | 97%                     |
|                    | Turn Radio OFF          |

| <b>Turn Radio OFF</b> Switch off the adapter's wireless r |
|-----------------------------------------------------------|
|-----------------------------------------------------------|

#### VI-3-2. Profiles

Link Status Profiles Available Network WPS Information

The "Profiles" screen allows you to save different Wi-Fi connection settings as "Profiles". Existing profiles are listed in the "Profile List".

| Default | Profile Name           | SSID             | Network Type                   |
|---------|------------------------|------------------|--------------------------------|
| *       | Profile Name<br>Edimax | OBM-AirPort-5G   | Network Type<br>Infrastructure |
|         | Add Edit               | Remove Duplicate | Apply                          |

| Add       | Opens a new window to manually add a new profile. |
|-----------|---------------------------------------------------|
| Edit      | Edit an existing profile.                         |
| Remove    | Remove an existing (selected) profile.            |
| Duplicate | Duplicate selected profile.                       |
| Apply     | Save any changes.                                 |

## Add a Profile

When you select "Add", a new window will open. Enter a profile name and SSID, along with security information, and then click "OK".

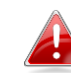

You can also add a new profile from the "Available Network" screen.

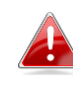

AdHoc networks are also supported – check the box labeled "This is a computer-to-computer (AdHoc network)..." and select a channel.

| Wireless Network Security Properties                                                                              |
|----------------------------------------------------------------------------------------------------|
| Profile Name : Edimax SSID : SSID Here                                                                            |
| ☐ This is a computer-to-computer (AdHoc) network; wireless access points are not used.<br>Channel : 1 ‡           |
| Wireless Network Security Properties                                                                              |
| This network requires a key for the following :<br>Network Authentication : WPA_PSK +<br>Data Encryption : TKIP + |
| ASCII<br>Key index (advanced) : 1 ‡                                                                               |
| Network key : ••••••                                                                                              |
| Cancel OK                                                                                                    |

| Profile Name    | Enter a reference name for the profile.                  |
|-----------------|----------------------------------------------------------|
| SSID            | Manually enter the SSID to be used for this profile.     |
| Network         | Select the type of network authentication used by the    |
| Authentication  | specified SSID.                                          |
| Data Encryption | Select the type of data encryption used by the specified |
|                 | SSID.                                                    |
| Network Key     | Enter the network key/password for the specified SSID.   |
| Confirm Network | Confirm the network key/password for the specified       |
| Кеу             | SSID.                                                    |

#### VI-3-3. Available Network

|    |             |          |                   |     |             | _ |
|----|-------------|----------|-------------------|-----|-------------|---|
| -{ | Link Status | Profiles | Available Network | WPS | Information |   |
| _  |             |          |                   |     |             |   |

The "Available Network" screen displays a list of all available Wi-Fi networks within range along with various categories of information about each network.

| Associated | SSID               | Channel | Network Type   | Encryption     | BSSID        |
|------------|--------------------|---------|----------------|----------------|--------------|
|            | broadcom_2.4G      | 2       | Infrastructure | WPA2-PSK AES   | 001a2b99d0e2 |
|            | Fon_AP             | 2       | Infrastructure | WPA2-PSK AES   | 521a2b99d0e3 |
|            | !?LTLin-2.4G       | 2       | Infrastructure | WPA2-PSK AES   | 801f0275e723 |
|            | OBM-SMB-2.4G       | 6       | Infrastructure | WPA(2)-PSK AES | 106f3fd00a40 |
|            | EDIMAX IP Cam-2.4G | 6       | Infrastructure | WPA-PSK TKIP   | 801f022efe81 |
|            | MERCURY_C23B80     | 6       | Infrastructure | No Encryption  | 0c8268c23b80 |
|            | EdimaxHQ           | 9       | Infrastructure | No Encryption  | 106f3f470400 |
|            | EdimaxHQ           | 9       | Infrastructure | No Encryption  | 106f3f4703d0 |
|            | OBM_AE             | 11      | Infrastructure | WPA2-PSK AES   | 109add8747cf |
|            | EdimaxCV.setup 27  | 11      | Infrastructure | No Encryption  | 801f02c2e727 |
|            | EDIMAX             | 11      | Infrastructure | No Encryption  | 801f023c0e66 |
|            | 2.4G testing       | 13      | Infrastructure | No Encryption  | 801f0289c13c |
|            | EdiPlug.Setup      | 2       | Infrastructure | No Encryption  | 801f02d66a41 |
| ٠          | OBM-AirPort        | 6       | Infrastructure | WPA(2)-PSK AES | 801f0288122a |
|            |                    | 8       | Infrastructure | WEP            | 2eb17fe0071e |
|            |                    |         |                |                |              |
|            | Refres             | h       | Connect        | Add to         | Profile      |

| Refresh        | Refresh the list of available wireless networks.                                |
|----------------|---------------------------------------------------------------------------------|
| Connect        | Connect to a selected wireless network.                                         |
| Add to Profile | Use a selected wireless network to create a new profile (see VI-3-2. Profiles). |

#### **VI-3-4. WPS**

| Link Status | Profiles | Available Network | WPS | Information |
|-------------|----------|-------------------|-----|-------------|
|             |          |                   |     |             |

Wi-Fi Protected Setup is a simple, alternative way to establish connections between WPS compatible devices. Most of the wireless router and access point feature a built-in WPS button, which activates WPS on that device. When WPS is activated in the correct manner and at the correct time for two compatible devices, they will automatically connect to each other.

WPS can also be activated via a device's web user interface, which has the same effect as physically pushing the WPS button (known as PBC or "push button configuration").

PIN code WPS is an additional variation of WPS which can be activated from a device's web user interface, and includes the use of a PIN code between the two devices for identification and verification.

The "WPS" page displays information about Wireless Protected Setup (WPS), including a list of available WPS routers or access points. Instructions to set up PBC WPS and PIN code WPS are included below, followed by a description of each item on this page:

| SSID         | Channel                | Security             | BSSID        |        |
|--------------|------------------------|----------------------|--------------|--------|
| !?LTLin-2.4G | 2                      | WPA2-PSK AES         | 801f0275e72  | 3      |
| OBM-SMB-2.4G | 6                      | WPA(2)-PSK AES       | 106f3fd00a40 | )      |
| EDIMAX       | 11                     | No Encryption        | 801f023c0e6  | 5      |
| 2.4G testing | 13                     | No Encryption        | 801f0289c13  | c      |
| OBM-AirPort  | 6                      | WPA(2)-PSK AES       | 801f0288122  | a      |
|              |                        |                      |              |        |
| SCAN         | Please key the PIN cod | e into your AP's con | fig page     | PIN    |
|              | PIN: 57099071          |                      |              |        |
|              | 1114. 57055071         |                      |              | PBC    |
|              |                        |                      |              | Cancel |

# **PBC: Push Button Configuration**

The EW-7822GTN 3.0A has a physical WPS button, and PBC WPS can be executed from this page by following the steps below:

**1.** Press the WPS button on your **wireless router/access point** for the correct length of time to activate its WPS.

Please check the instructions for your wireless device for how long you need to hold down its WPS button to activate WPS.

2. Within two minutes, click the "PBC" button in the bottom left of the "WPS" page. The wireless adapter will establish a connection with your wireless router/access point.

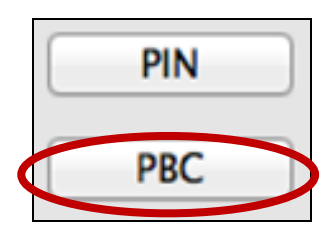

# **PIN Code WPS**

PIN code WPS includes the additional use of a PIN code between devices. This is useful for identification and verification purposes in crowded wireless environments with multiple routers/access points/wireless devices.

**1.** The wireless adapter's PIN code is listed in the lower centre of the "WPS" page next to "PIN". Go to your wireless router/access point's web user interface and input the wireless adapter's PIN code in the correct location, and activate PIN code WPS for your wireless router/adapter.

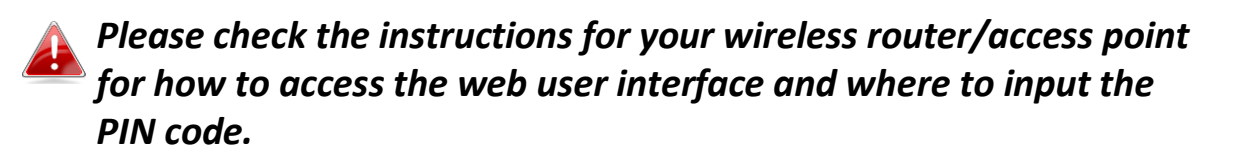

Please key the PIN code into your AP's config page PIN: 57099071 **2.** Within two minutes, select your wireless/router/access point from the "SSID" list as shown below, and then click the "PIN" button in the bottom left of the "WPS" page. The wireless adapter will establish a connection with your wireless router/access point.

| SSID         | Channel | Security       | BSSID        |  |
|--------------|---------|----------------|--------------|--|
| !?LTLin-2.4G | 2       | WPA2-PSK AES   | 801f0275e723 |  |
| OBM-SMB-2.4G | 6       | WPA(2)-PSK AES | 106f3fd00a40 |  |
| EDIMAX       | 11      | No Encryption  | 801f023c0e66 |  |
| 2.4G testing | 13      | No Encryption  | 801f0289c13c |  |
| OBM-AirPort  | 6       | WPA(2)-PSK AES | 801f0288122a |  |
|              |         |                |              |  |

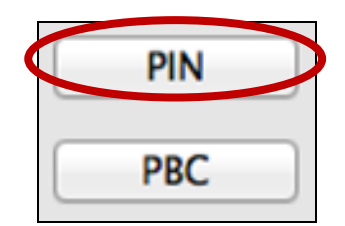

Below is a general description of items on the "WPS" page:

| Scan | Refresh the list of available wireless networks.      |  |  |
|------|-------------------------------------------------------|--|--|
| PIN  | Activate PIN code WPS on the wireless adapter for two |  |  |
|      | minutes.                                              |  |  |
| PBC  | Activate Push Button Configuration (PBC) WPS on the   |  |  |
|      | wireless adapter for two minutes.                     |  |  |

#### VI-3-5. Information

| - | Link Status | Profiles | Available Network | WPS | Information |
|---|-------------|----------|-------------------|-----|-------------|
|   |             |          |                   |     |             |

The "Information" screen displays various information such as wireless utility version and driver version.

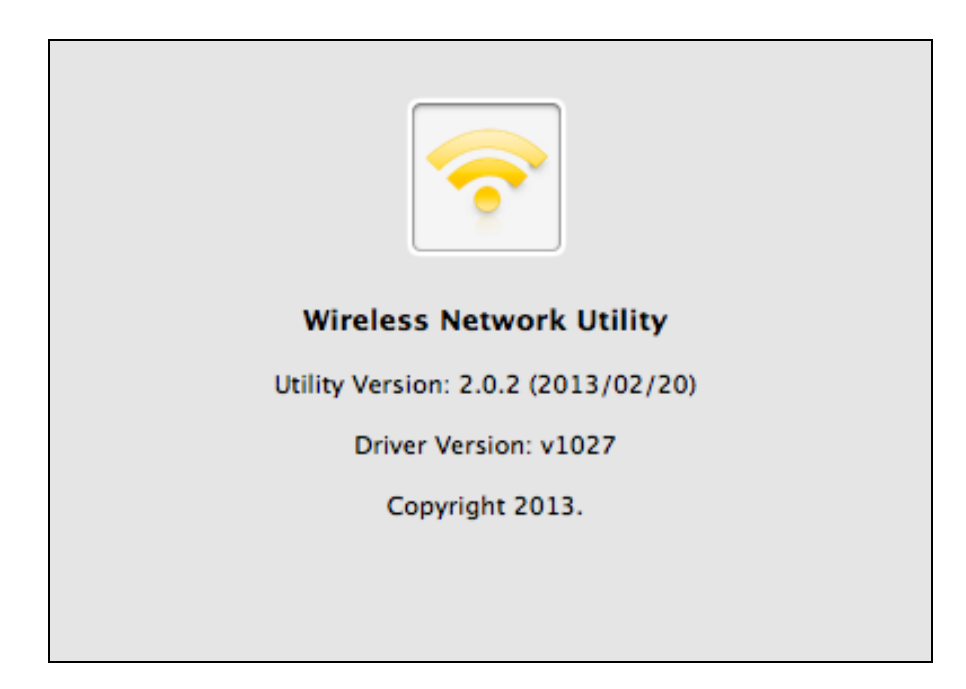

#### **WPS Setup** VI-4.

If your wireless router/access point supports Wi-Fi Protected Setup (WPS) then you can use this method to connect to a Wi-Fi network.

**1.** Press the WPS button (often the WPS/Reset button) on your router/access point to activate WPS.

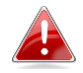

Please check the instructions for your wireless router/access point for how long you need to hold down its WPS button to activate WPS.

- 2. Within two minutes, press the WPS button on the FW-7822GTN 3.0A to activate its WPS.
- **3.** The devices will establish a connection.

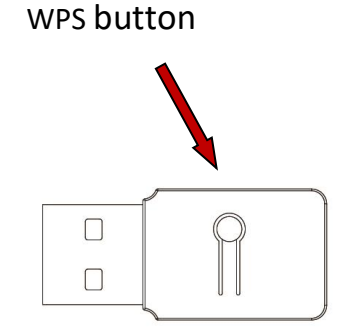

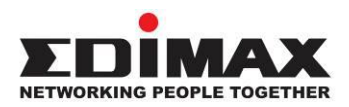

#### COPYRIGHT

Copyright © Edimax Technology Co., Ltd. all rights reserved. No part of this publication may be reproduced, transmitted, transcribed, stored in a retrieval system, or translated into any language or computer language, in any form or by any means, electronic, mechanical, magnetic, optical, chemical, manual or otherwise, without the prior written permission from Edimax Technology Co., Ltd.

Edimax Technology Co., Ltd. makes no representations or warranties, either expressed or implied, with respect to the contents hereof and specifically disclaims any warranties, merchantability, or fitness for any particular purpose. Any software described in this manual is sold or licensed as is. Should the programs prove defective following their purchase, the buyer (and not this company, its distributor, or its dealer) assumes the entire cost of all necessary servicing, repair, and any incidental or consequential damages resulting from any defect in the software. Edimax Technology Co., Ltd. reserves the right to revise this publication and to make changes from time to time in the contents hereof without the obligation to notify any person of such revision or changes.

The product you have purchased and the setup screen may appear slightly different from those shown in this QIG. The software and specifications are subject to change without notice. Please visit our website www.edimax.com for updates. All brand and product names mentioned in this manual are trademarks and/or registered trademarks of their respective holders.

#### **Federal Communication Commission Interference Statement**

This equipment has been tested and found to comply with the limits for a Class B digital device, pursuant to Part 15 of FCC Rules. These limits are designed to provide reasonable protection against harmful interference in a residential installation. This equipment generates, uses, and can radiate radio frequency energy and, if not installed and used in accordance with the instructions, may cause harmful interference to radio communications. However, there is no guarantee that interference will not occur in a particular installation. If this equipment does cause harmful interference to radio or television reception, which can be determined by turning the equipment off and on, the user is encouraged to try to correct the interference by one or more of the following measures:

- 1. Reorient or relocate the receiving antenna.
- 2. Increase the separation between the equipment and receiver.
- 3. Connect the equipment into an outlet on a circuit different from that to which the receiver is connected.
- 4. Consult the dealer or an experienced radio technician for help.

#### **FCC Caution**

This device and its antenna must not be co-located or operating in conjunction with any other antenna or transmitter. This device complies with Part 15 of the FCC Rules. Operation is subject to the following two conditions: (1) this device may not cause harmful interference, and (2) this device must accept any interference received, including interference that may cause undesired operation. Any changes or modifications not expressly approved by the party responsible for compliance could void the authority to operate equipment.

#### Federal Communications Commission (FCC) Radiation Exposure Statement

This equipment complies with FCC radiation exposure set forth for an uncontrolled environment. In order to avoid the possibility of exceeding the FCC radio frequency exposure limits, human proximity to the antenna shall not be less than 0.5cm during normal operation.

#### Federal Communications Commission (FCC) RF Exposure Requirements

SAR compliance has been established in the laptop computer(s) configurations with PCMCIA slot on the side near the center, as tested in the application for certification, and can be used in laptop computer(s) with substantially similar physical dimensions, construction, and electrical and RF characteristics. Use in other devices such as PDAs or lap pads is not authorized. This transmitter is restricted for use with the specific antenna tested in the application for certification. The antenna(s) used for this transmitter must not be co-located or operating in conjunction with any other antenna or transmitter.

#### **RED Compliance Statement**

#### Compliance with 2014/53/EU Radio Equipment Directive (RED)

In accordance with Article 10.8(a) and 10.8(b) of the RED, the following table provides information on the frequency bands used and the maximum RF transmit power of the product for sale in the EU:

| Frequency range (MHz) | Max. Transmit Power (dBm) |
|-----------------------|---------------------------|
| 2412-2472             | 19.995                    |

This equipment should be installed and operated with a minimum distance of 20 centimeters between the radiator and your body.

A simplified DoC shall be provided as follows: Article 10(9)

Hereby, Edimax Technology Co., Ltd. declares that the radio equipment type N300 Wireless LAN USB

#### Adapter is in compliance with Directive 2014/53/EU

The full text of the EU declaration of conformity is available at the following internet address: http://www.edimax.com/edimax/global/

#### Safety

This equipment is designed with the utmost care for the safety of those who install and use it. However, special attention must be paid to the dangers of electric shock and static electricity when working with electrical equipment. All guidelines of this and of the computer manufacture must therefore be allowed at all times to ensure the safe use of the equipment.

#### **EU Countries Intended for Use**

The ETSI version of this device is intended for home and office use in Austria, Belgium, Bulgaria, Cyprus, Czech, Denmark, Estonia, Finland, France, Germany, Greece, Hungary, Ireland, Italy, Latvia, Lithuania, Luxembourg, Malta, Netherlands, Poland, Portugal, Romania, Slovakia, Slovenia, Spain, Sweden, Turkey, and United Kingdom. The ETSI version of this device is also authorized for use in EFTA member states: Iceland, Liechtenstein, Norway, and Switzerland.

#### **EU Countries Not Intended for Use**

None

#### **EU Declaration of Conformity**

| English:    | This equipment is in compliance with the essential requirements and other relevant provisions of Directive 2014/53/EU, 2014/35/EU.  |
|-------------|----------------------------------------------------------------------------------------------------|
| Français:   | Cet équipement est conforme aux exigences essentielles et autres dispositions de la directive 2014/53/EU, 2014/35/EU.               |
| Čeština:    | Toto zařízení je v souladu se základními požadavky a ostatními příslušnými ustanoveními směrnic 2014/53/EU, 2014/35/EU.             |
| Polski:     | Urządzenie jest zgodne z ogólnymi wymaganiami oraz szczególnymi warunkami<br>określonymi Dyrektywą UE 2014/53/EU, 2014/35/EU.       |
| Română:     | Acest echipament este în conformitate cu cerințele esențiale și alte prevederi relevante ale Directivei 2014/53/UE, 2014/35/UE.     |
| Русский:    | Это оборудование соответствует основным требованиям и положениям Директивы 2014/53/EU, 2014/35/EU.                                  |
| Magyar:     | Ez a berendezés megfelel az alapvető követelményeknek és más vonatkozó irányelveknek (2014/53/EU, 2014/35/EU).                      |
| Türkçe:     | Bu cihaz 2014/53/EU, 2014/35/EU direktifleri zorunlu istekler ve diğer hükümlerle ile uyumludur.                                    |
| Українська: | Обладнання відповідає вимогам і умовам директиви 2014/53/EU, 2014/35/EU.                                                            |
| Slovenčina: | Toto zariadenie spĺňa základné požiadavky a ďalšie príslušné ustanovenia smerníc 2014/53/EU, 2014/35/EU.                            |
| Deutsch:    | Dieses Gerät erfüllt die Voraussetzungen gemäß den Richtlinien 2014/53/EU, 2014/35/EU.                                              |
| Español:    | El presente equipo cumple los requisitos esenciales de la Directiva 2014/53/EU, 2014/35/EU.                                         |
| Italiano:   | Questo apparecchio è conforme ai requisiti essenziali e alle altre disposizioni applicabili della Direttiva 2014/53/EU, 2014/35/UE. |
| Nederlands: | Dit apparaat voldoet aan de essentiële eisen en andere van toepassing zijnde bepalingen van richtlijn 2014/53/EU, 2014/35/EU.       |
| Português:  | Este equipamento cumpre os requesitos essênciais da Directiva 2014/53/EU, 2014/35/EU.                                               |
| Norsk:      | Dette utstyret er i samsvar med de viktigste kravene og andre relevante regler i Direktiv                                           |
|             | 2014/53/EU, 2014/35/EU.                                                                                                    |
| Svenska:    | Denna utrustning är i överensstämmelse med de väsentliga kraven och övriga relevanta                                                |
|             | bestämmelser i direktiv 2014/53/EU, 2014/35/EU.                                                                                     |
| Dansk:      | Dette udstyr er i overensstemmelse med de væsentligste krav og andre relevante                                                      |
|             | forordninger i direktiv 2014/53/EU, 2014/35/EU.                                                                                     |
| suomen kiel | i: Tämä laite täyttää direktiivien 2014/53/EU, 2014/35/EU. oleelliset vaatimukset ja muut                                           |
|             | asiaankuuluvat määräykset.                                                                                                    |

FOR USE IN **AT BE CY CZ OK EE FI FR RU DE GR FIU (E (T) (V) (T) (U) (MT (N) PI PT (V)** 

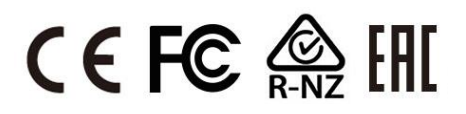

**WEEE Directive & Product Disposal** 

\_\_\_\_\_

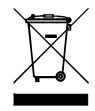

At the end of its serviceable life, this product should not be treated as household or general waste. It should be handed over to the applicable collection point for the recycling of electrical and electronic equipment, or returned to the supplier for disposal.

# **Declaration of Conformity**

We, Edimax Technology Co., Ltd., declare under our sole responsibility, that the equipment described below complies with the requirements of the European Radio Equipment directives.

Equipment: N300 Wireless LAN USB Adapter

Model No.: EW-7822GTN 3.0A

The following European standards for essential requirements have been followed:

#### Directives 2014/53/EU

| Spectrum     | : | EN 300 328 V2.1.1 (2016-11)                                    |
|--------------|---|----------------------------------------------------------------|
| EMC          | : | EN 301 489-1 V2.1.1 (2017-02)                                  |
|              |   | EN 301 489-17 V3.1.1 (2017-02)                                 |
| EMF          | : | EN 62311:2008                                                  |
| Safety (LVD) | : | IEC 60950-1:2005 (2 <sup>nd</sup> Edition)+Am 1:2009+Am 2:2013 |
|              |   | EN 60950-1:2006+A11:2009+A1:2010+A12:2011+A2:2013              |

| Edimax Technol | ogy Europe B.V. | a company of :              |
|----------------|-----------------|-----------------------------|
| Fijenhof 2,    | 0, 1            | Edimax Technology Co., Ltd. |
| 5652 AE Eindho | ven,            | No. 278, Xinhu 1st Rd.,     |
| The Netherland | S               | Neihu Dist., Taipei City,   |
| Signature:     |                 | Taiwan                      |
| Printed Name:  | David Huang     |                             |
| Title:         | Director        |                             |
|                | Edimax Technolo | gy Europe B.V.              |
|                | Data of Signatu | ro: July 2010               |
|                | Date of Signatu | ie. July, 2019              |
| <b>r</b>       | Signature:      | Allas                       |
| t              | Printed Name:   | Albert Chang                |

Title:

| Director                 |     |
|--------------------------|-----|
| Edimax Technology Co., L | td. |